# INTUVUE RDR-7000 WEATHER RADAR SYSTEM QUICK START GUIDE

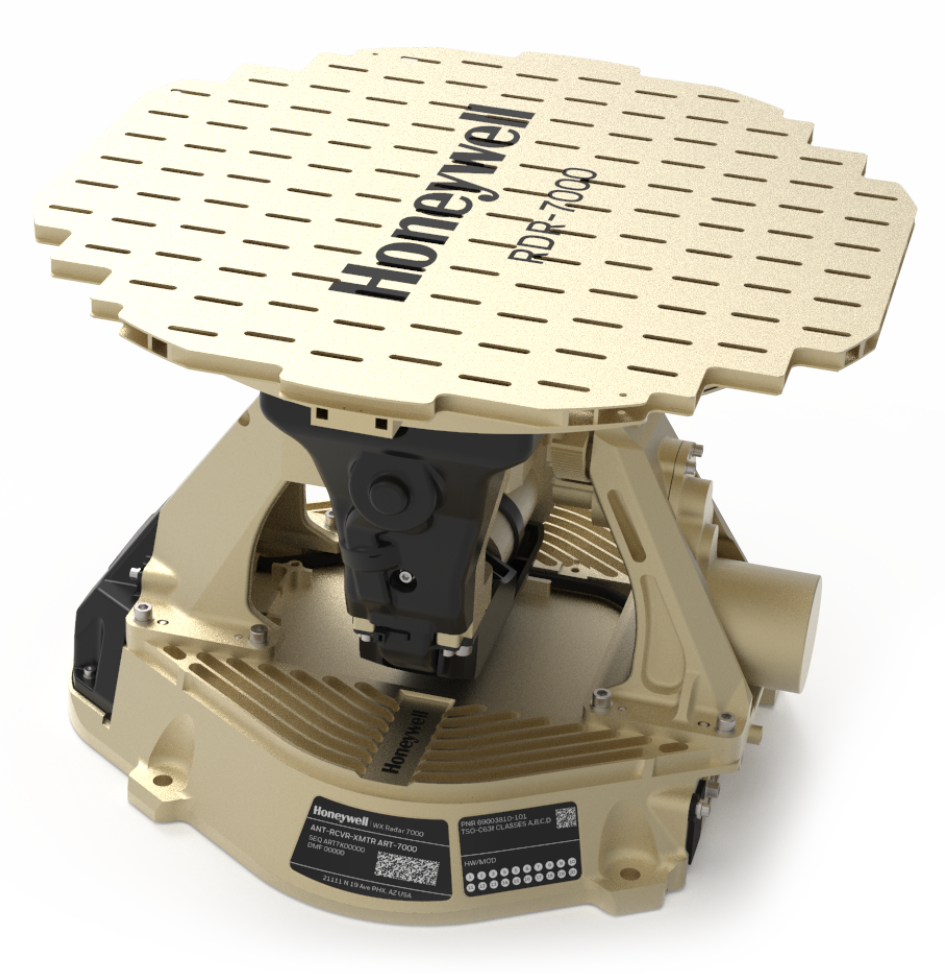

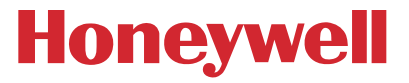

## SAFETY INSTRUCTIONS

- Ensure that there is sufficient space on all sides while working.
- Protect the device from direct sunlight.

### 

Advisory circular 20.68B defines minimum safe levels of RF energy radiation. The RF energy radiated by the RDR-7000 weather radar system is low level.

- Operation in test mode does not emit harmful radiation.
- No tests should be made in the vicinity of fueling operations.
- Do not operate the radar in any other mode unless all personnel are at a safe distance.

| SAFE DISTANCE                               | RDR-7000 with 18"   | RDR-7000 with 12"   |
|---------------------------------------------|---------------------|---------------------|
| (for 10 miliwatts/centimeter <sup>2</sup> ) | Antenna             | Antenna             |
| Maximum Permissible Exposure                | 10.1 ft             | 7.0 ft              |
| Level (MPEL) distance                       | (3.1 m)             | (2.1 m)             |
| Safe fuel distance                          | 1.9 ft<br>(0.6 m)   | 1.3 ft<br>(0.4 m)   |
| Test Mode distance                          | 0.67 in<br>(1.7 cm) | 0.46 in<br>(1.2 cm) |

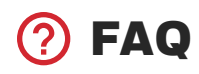

Where can I find the RDR-7000 installation manual and other documentation? Access Honeywell technical publications at <u>aerospace2.honeywell.com/wps/myportal/tech-pubs</u>

Where can I purchase upgraded software features for the RDR-7000? Visit our RDR-7000 product page for more information purchasing additional features at <u>aerospace.honeywell.com/en/learn/products/weather-radar/rdr-7000</u>.

Where can I find information on the Primus 8X0/P6XO Series Trade-In Program? Access Honeywell Sales Bulletins at aerospace.honeywell.com/en/secure/downloads/sales-bulletins

# A TECHNICAL SUPPORT

US / Canada (toll-free): 1-855-808-6500 International Direct: 1- 602-365-6500

- Select option 1 for BUSINESS AND GENERAL AVIATION
  - Select option 1 for AVIONICS
- Select option 3 for COMMERCIAL HELICOPTER
  - Select option 1 for AVIONICS

Email: AeroTechSupport@honeywell.com

### **OVERVIEW**

FP 7000 (Antenna)

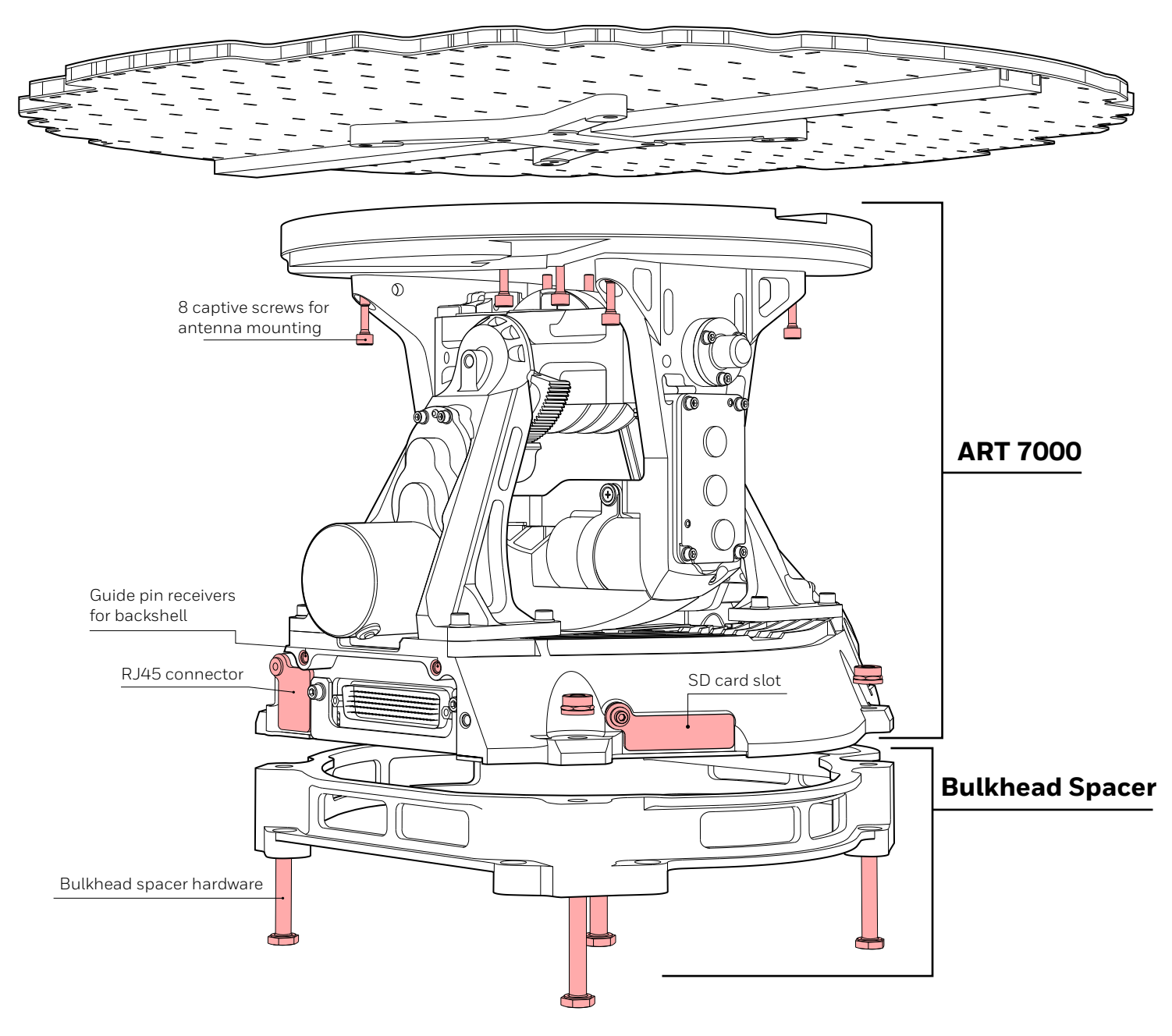

### 1 WIRING

The RDR-7000 is designed to be a drop-in replacement for existing Primus radar systems; no wiring changes should be required in this scenario. Updated installations using Real-Beam Maritime and/or 3D Volumetric Buffer may require additional wiring.

#### **i** NOTE

Refer to the full RDR-7000 installation manual and/or the appropriate STC for instructions on how to complete the wiring.

### **2** FLAT PLATE INSTALLATION

- a. Remove the FP-7000 and/or ART-7000 from their storage containers (if applicable).
- b. Remove the sticker from the back of the Flat Plate.
- c. Visually inspect and remove any debris.
- d. Carefully position the FP-7000 on the ART-7000.
- e. Engage the four captive screws (outer screws) to attach the FP-7000 to the ART-7000.
- f. Engage the four captive screws (inner screws).
- g. Torque the screws to 23 to 25 in-lb (2.6 to 2.8 Nm), starting with the inner screws.

#### () NOTE

There will be approximately an eighth-inch gap between the antenna and the ART-7000.

h. It is highly recommended to use a 9/64 ball-end hex driver (included), that allows off angle driving of hardware.

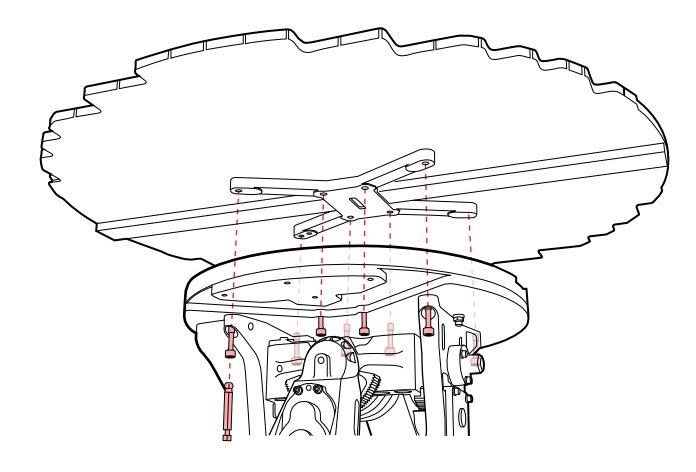

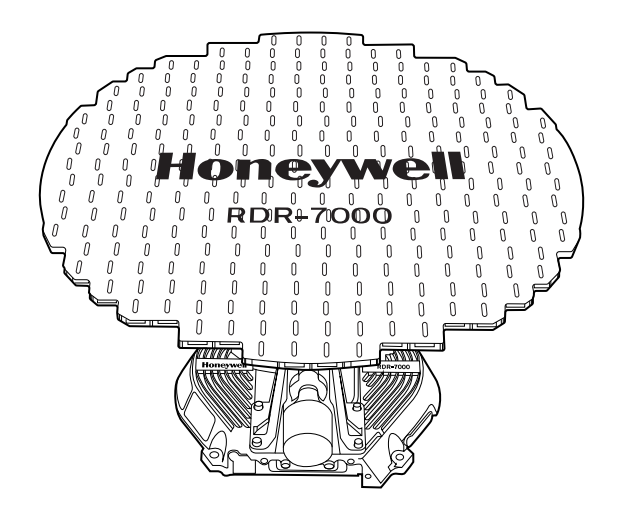

### **3** RADAR INSTALLATION

- a. Move the ART-7000 to the open radome.
- b. For 18" antenna systems, align the 1-inch spacer behind the ART-7000, if necessary.
- c. Hold the assembled unit along with the 1-inch spacer firmly in position on the nose bulkhead mounting plate and attach with four through bolts.
  - Attach the top bolts first.
  - Torque the screws to 30 to 35 in-lb.
- d. **Electrical grounding** is required. If not attached to a bonding surface, add a ground strap.
- e. Attach the aircraft electrical connector to the ART-7000 and tighten the captive screws.

▲ Do not touch the electrical pins of the connectors. Damage can occur to the ESDS components.

- f. Visually inspect the installation. Remove any debris from the area.
- g. Ensure that there is no constraint on the full range of motion of the antenna (cables, other equipment, etc.)

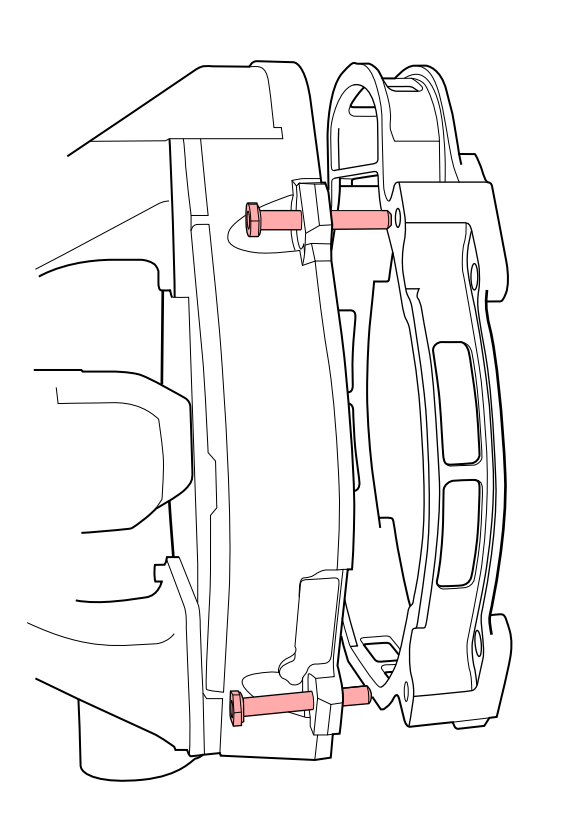

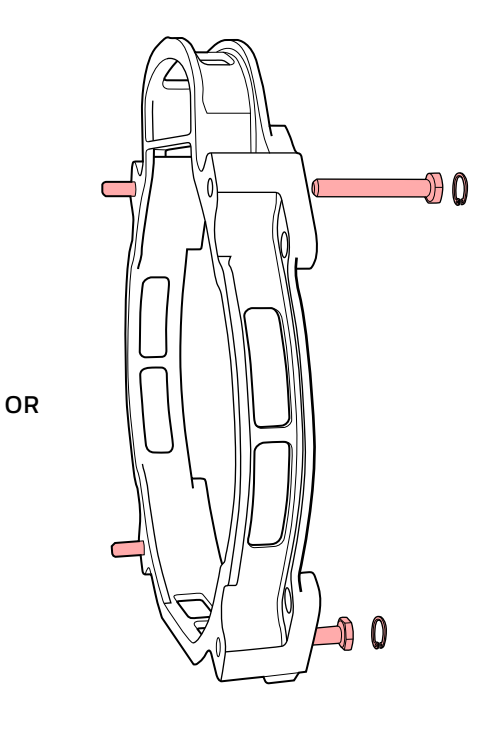

Fig. 2. Radar Installation

### **4** SOFTWARE CONFIGURATION

A software configuration file must be uploaded to the RDR-7000 to operate the radar successfully.

#### 😑 Create SW configuration file

- a. Visit Honeywell Aerospace Software & Data Services at ads.honeywell.com.
- b. Select "Custom Software and EMS" and then "RDR-7000".
- c. Follow the instructions to create and download a SW configuration file.

#### Install SW configuration file

Proceed to step 5 of this guide for instructions on how to install the SW configuration file.

#### **5** SOFTWARE LOADING

Application software and/or software configuration files can be loaded using either a Secure Digital (SD) card or via the ARINC 615-A (Ethernet) protocol.

#### **O NOTE**

If both are used at the same time, the SD card will take precedence.

#### **Using an SD Card**

#### **O NOTE**

You must provide your own SD card. No special equipment or precautions are needed when using an SD card.

- a. Power down the radar.
- b. Locate the SD card slot on the base of the ART-7000.
- c. Swing the rubber cover away from the SD card slot.
- d. Insert the SD card into the slot. The SD card will only fit one way; if it seems difficult to insert, turn it over. The slot is spring loaded, so the SD card will click into place when properly installed.

- e. Power up the radar.
- f. If the SD card contains valid files, uploading will commence.
- g. Observe the LED to determine the success of the uploading operation.
  - Flashing Green = In progress
  - Green = Data fully loaded
  - Yellow = Invalid SD card or contents
  - Red = Failed, try again
- h. Once the data loading operation has successfully completed, remove the SD card by pushing it in (it will then pop out) and replace the rubber cover.
- i. Re-start the radar (power down and then power up again).

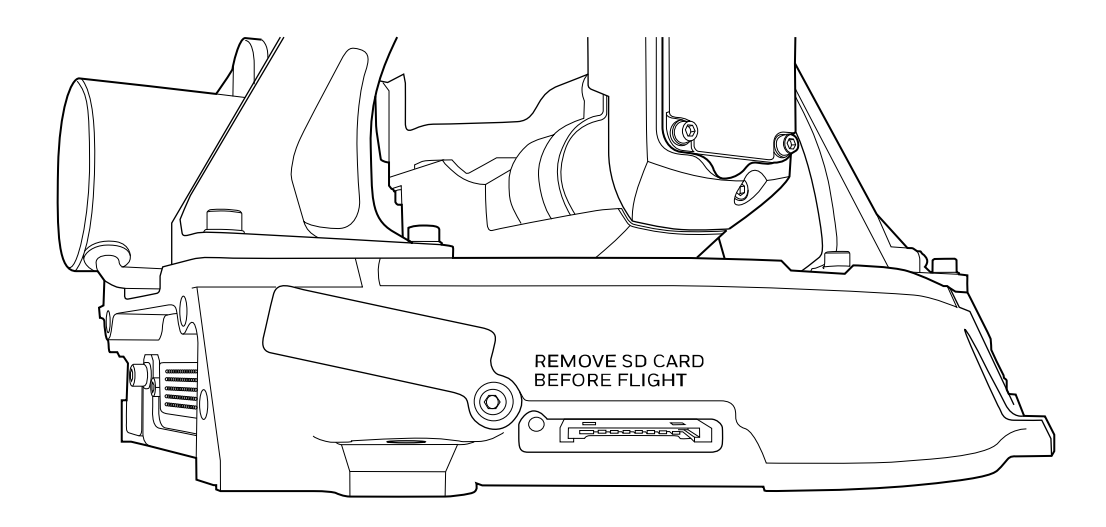

Fig. 3. SD Card Slot

#### Using AIRINC 615A (Ethernet)

- a. Power up the radar.
- b. At power-up, the radar software will look for the presence of an ARINC 615A data loading device.
- c. If this data loading device is detected, the radar system will perform the appropriate data loading function.
- d. Re-start the radar (power down and then power up again).

### 6 TESTING

- a. Ensure that all personnel are a safe distance from the radar.
- b. Power up the radar.
- c. Select TEST from the Controller or the Aircraft Maintenance System.
- d. Confirm that the color test pattern is displayed on the radar display.
- e. Allow approximately 60 seconds for TEST to finish.
- f. Verify that no errors are reported by the technician at the Controller or the Aircraft Maintenance System; any faults are displayed after the completion of the TEST sequence.
- g. Confirm that the correct equipment and software part numbers are displayed. If any software part number is incorrect, refer to the installation manual for complete loading instructions.
- h. Close the radome and secure it.
- i. Power down the radar.

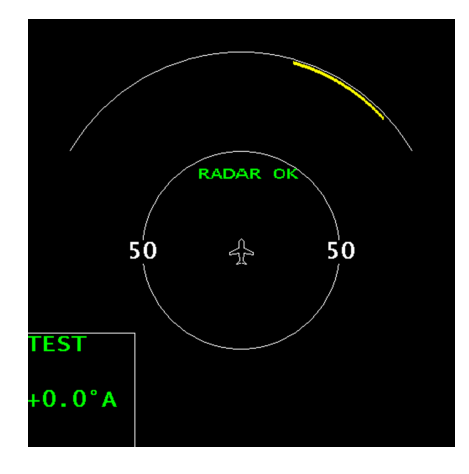

Fig. 4. No Fault

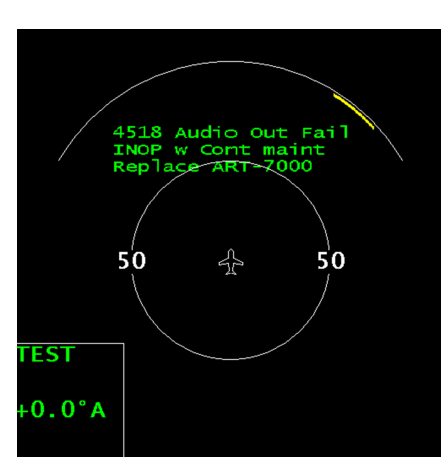

7000 TSO C63f 69003810-101R ART7K00042

1232-547

50

\$

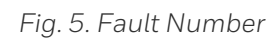

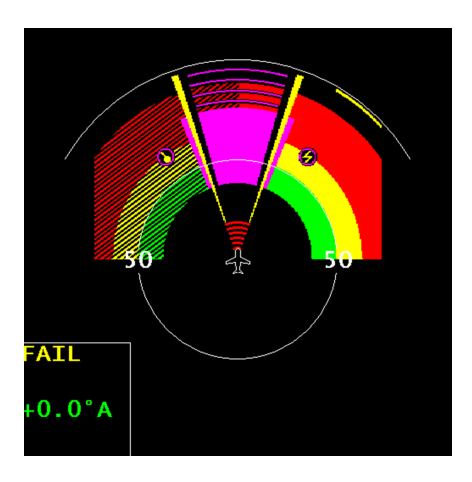

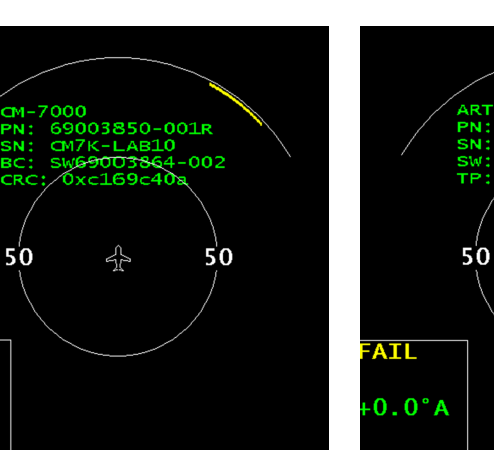

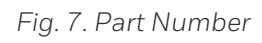

AIL

0.0°A

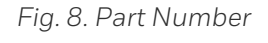

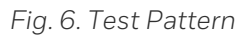

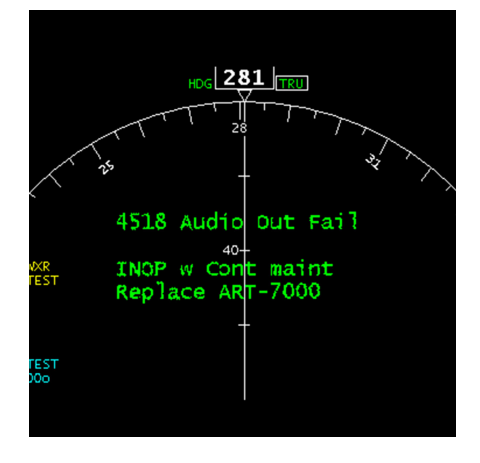

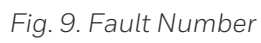